## 2021–2nd semester Research Ethics course sign-up Guide for Graduate School Freshmen

- ① Go to eTL website: <u>http://etl.snu.ac.kr</u>
- ② Click 'SNUON' menu: Click 'SNUON-강좌목록' menu on the leftside

| EL ENDON                                                   |                                                                                                    |                                                                              |
|------------------------------------------------------------|----------------------------------------------------------------------------------------------------|------------------------------------------------------------------------------|
| Ray My Page A<br>Dasnooand<br>미월 관리<br>간학공유 자시분<br>지전철보 수장 | 전체 수강강좌 👻                                                                                                    | 학사 정보 동기화                                                                    |
| (1) 경규 과정 · ·<br>나의 전북/위거 전파<br>초교/영당전 전환                  | <b>공지사항</b> 진행 강좌 게시물                                                                                                    | .(1 <sub>M</sub> .7)                                                         |
| (1) 비경규 과정<br>(1) SNUON ^<br>강조 유해<br>강전 유장 유해<br>My SNUON | <ul> <li>eTL 2021학년도 2학기 반입(8/17 18:00-8/18 10:00)</li> <li>SNUON 경좌(Youtube Studio) 재생 오류 안내</li> <li>2021년 강의조교 대상 eTL 활용법</li> <li>[폭구환료] 서비스 중단 발생 안내(7, 13, 23:20~04:00)</li> </ul> | 2024-00-11 02016<br>2021-07-30 10-10<br>2021-07-20 17:01<br>2021-07-21 17:01 |
| 기관별 강파제술만내                                                 | - eĩL 스토리지 용량 증설 후 Data 이관 작업 (완료)                                                                                                    | 2027)-dt-02 (6-0)                                                            |

- ③ Search the course: Search 'ethics' on search bar
- ④ Sign-in the appropriate course (by major): automatically approved
  - Humanities and Social Sciences · Arts and Physical Education: '2021-2) Research Ethics for graduate students(Humanities and Social Sciences · Arts and Physical Education)'
  - Science and Engineering: '2021-2) Research Ethics for graduate students(Science and Engineering)'
- \* Which course to take is up to one's own choice based on major
- ⑤ Take the course

## 6 Important Notices

- All videos must be viewed(100%) to get the certificate of course completion.
- Help center
  - · Inquries about the course: Research Ethics Team (880-2074, snuethics@snu.ac.kr)
  - · Inquries about the eTL system: IT Service Center (880-8282)